## **Detailed Reporting Information**

1. From the manager budgetary balance report (in cost center manager)

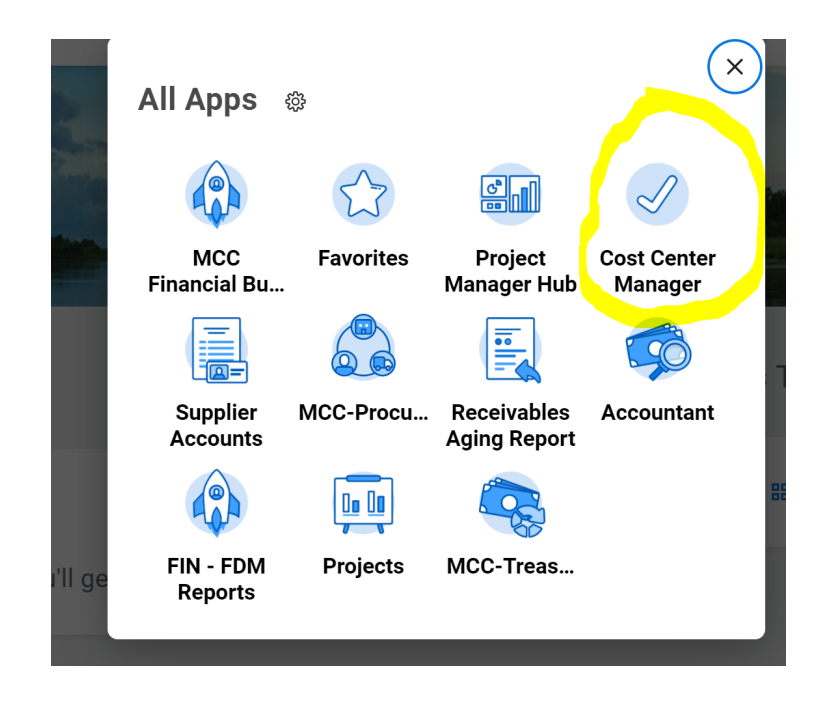

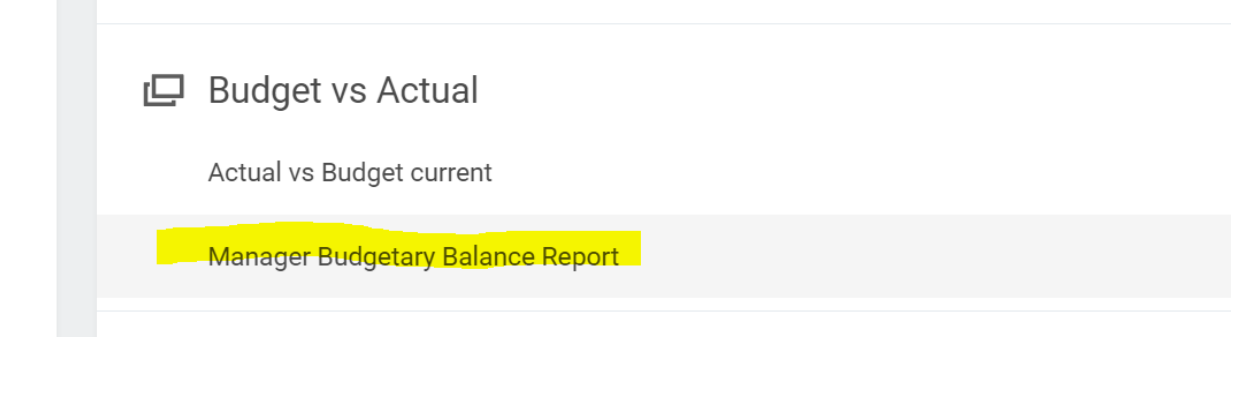

| ······                      |             |                        | P,  | • ··· <b>_</b> ····· | •           |            | (0)                       |
|-----------------------------|-------------|------------------------|-----|----------------------|-------------|------------|---------------------------|
| Summary Period              | Year        |                        |     |                      |             |            |                           |
| Plan to Date                | No          |                        |     |                      |             |            |                           |
| Company Currency            | USD         |                        |     |                      |             |            |                           |
| Reporting Period Start Date | 10/01/2021  |                        |     |                      |             |            |                           |
| Reporting Period End Date   | 09/30/2022  |                        |     |                      |             |            |                           |
| Evaluation Date Option      | Budget Date |                        |     |                      |             |            |                           |
| Include Reserved Journals   |             |                        |     |                      |             |            |                           |
|                             |             |                        |     |                      |             | Turn       | off the new tables view 🔵 |
| 31 items                    |             |                        |     |                      |             | ×          | ∃ ≣ ╤ ⅆ₀ 础 ┛ ┛ 🖩 🎟        |
| Ledger Account/Summary      | /           | Adopted Operations Bud | get | Pre-Encumbrance      | Encumbrance | Actuals    | Balance                   |
| 51500:Other Services        |             | 214,220.               | 0   | 0.00                 | 40,955.77   | 117,145.00 | 56,119.23                 |

2. Click on the actual amount of any ledger account.

Once you drill down on the amount, you will then see the following:

|                  |                |             |                   |                 | 000                  |                                                                                                    |              |               |                         |                                                                                             |
|------------------|----------------|-------------|-------------------|-----------------|----------------------|----------------------------------------------------------------------------------------------------|--------------|---------------|-------------------------|---------------------------------------------------------------------------------------------|
| riteria View by: | edger Account  | •           | and then by: Spen | d Category as \ | Worktag 🔻            | Refresh                                                                                                    |              |               |                         |                                                                                             |
| 71 items         |                |             |                   |                 |                      |                                                                                                    |              |               | PDF                     | 1<br>1<br>1<br>1<br>1<br>1<br>1<br>1<br>1<br>1<br>1<br>1<br>1<br>1<br>1<br>1<br>1<br>1<br>1 |
| Journal Entry    | Journal Source | Transaction | Accounting Date   | Budget Date     | Ledger Account       | Worktags                                                                                                    | Debit Amount | Credit Amount | Translation<br>Currency | Memo                                                                                        |
| Q,               | Conversion     |             | 01/05/2022        | 01/05/2022      | 51500:Other Services | Cost Center: CC009<br>Revenue Commissioner-<br>Admin<br>Function: General<br>Government<br>Fund: FUND01 General<br>Fund<br>Spend Category:<br>Longevity Pay | 187.75       |               | USD                     |                                                                                             |
| ٩                | Conversion     |             | 01/05/2022        | 01/05/2022      | 51500:Other Services | Cost Center: CC009<br>Revenue Commissioner-<br>Admin<br>Function: General<br>Government                                                                     | 191.32       |               | USD                     |                                                                                             |

- 3. The next step is to filter the data based on the criteria you want displayed. Since I was in the detail for the "other services" ledger account, I selected the criteria "ledger account" and "spend category as worktag".
- 4. Once you select your filters, click "refresh".

Once you hit "refresh" you get the view on the following page.

| Cinteria view by. Ledger | Account                                           | and the        | spend Categ                 | jory as worktag | •                                       | Refresh                     |                     |                  |           |
|--------------------------|---------------------------------------------------|----------------|-----------------------------|-----------------|-----------------------------------------|-----------------------------|---------------------|------------------|-----------|
| 2 items                  |                                                   |                |                             |                 |                                         |                             |                     |                  | PDF XⅢ Ⅲ  |
| Ledger Account           | Cleaning and<br>J <mark>anitorial Services</mark> | Guard Services | Printing and<br>Bookbinding | Subscriptions   | Parking County<br>Vehicles              | Membership Fees<br>and Dues | Fees and<br>Permits | Longevity<br>Pay |           |
| 51500:Other Services     | 50,906.05                                         | 31,244.29      | 28,389.16                   | 5,010.50        | 770.00                                  | 750.00                      | 75.00               | 0.00             | 117,145.0 |
| Total                    | 50,906.05                                         | 31,244.29      | 28,389.16                   | 5,010.50        | 770.00                                  | 750.00                      | 75.00               | 0.00             | 117,145.0 |
|                          | 00,000.00                                         | 01,241.25      | 20,000.10                   | 0,010.00        | ,,,,,,,,,,,,,,,,,,,,,,,,,,,,,,,,,,,,,,, | 700.00                      | 70.00               | 0.00             |           |
|                          |                                                   |                |                             |                 |                                         |                             |                     |                  |           |
|                          |                                                   |                |                             |                 |                                         |                             |                     |                  |           |
|                          |                                                   |                |                             |                 |                                         |                             |                     |                  |           |

This gives you total ledger account expenditures categorized by spend category. Now, you can click in any of the blue totals and you will be able to view the detail for that particular spend category. If you click the \$31,244.29 total in the printing and bookbinding spend category, you get a report that displays the detailed transactions that comprise the total.